## How to Add Costing Allocations on SPMS employees:

To Add Costing Allocation:

- 1. Locate employee in search field
- 2. Go to employee profile > Pay Tab > Costing Allocations
- 3. Click the Maintain Button

| Job                | Contact                  | Personal                | Compensation | Pay          | Perfor     |
|--------------------|--------------------------|-------------------------|--------------|--------------|------------|
|                    | -                        |                         |              |              |            |
| Pay Group          | Results Input            | Costing Allocatio       | ins          |              |            |
| Maintain           |                          |                         |              |              |            |
| Current and Future | Costing Allocations 1 if | iem                     |              |              |            |
| Start Date         | End Date Co              | osting Allocation Level |              | Position Res | strictions |

 $\ast$  If you do not see this button, you do not have security to change this information  $\ast$ 

4. Click the X to remove the auto filled employee information

| Assign Cos | ting Allocatior            | n |
|------------|----------------------------|---|
| Worker Cos | sting                      |   |
| Worker     | ASHLEY LOVETT<br>W2015504) |   |
| Position   |                            | Ξ |
| Earning    |                            | Ξ |

5. In the **Position Restriction** field, find the employee by name or PIN and press OK

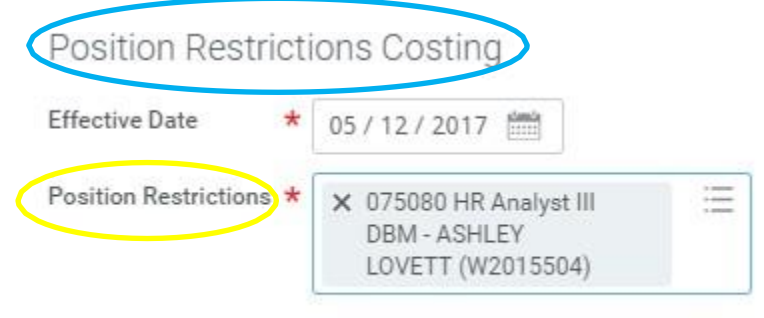

## 6. Enter Fund Code information in the Worktags field

| đem III . |                                      |                            |                                                       |                  |                       |  |
|-----------|--------------------------------------|----------------------------|-------------------------------------------------------|------------------|-----------------------|--|
| (+)       | Order                                | Default (As of Start Date) | Required with no Default (Must have Costing Override) | Worktags         | *Distribution Percent |  |
| ÷ –       | $\overline{\mathbf{v}}$ $\mathbf{v}$ |                            |                                                       | Fund: 01 General | 100                   |  |
|           |                                      |                            |                                                       |                  | 100.00%               |  |
|           |                                      |                            |                                                       |                  |                       |  |

\*You can have more than one Fund Code, but the Distribution Percent must equal 100%\*

7. Submit the new/updated information, then navigate back to the Costing Allocation tab and confirm that it now shows correctly